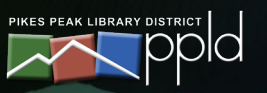

# **USING YOUR LIBRARY ACCOUNT**

# **1. BEGIN AT PPLD.ORG**

Click on My Account.

| $\leftarrow \rightarrow C$ $\hat{\bullet}$ ppld.org                                                                    | \$ | 迢 | : |
|----------------------------------------------------------------------------------------------------|----|---|---|
| While you can still <u>use the Library remotely</u> and with <u>curbside service</u> , most Libraries are now open for |    |   |   |
| Limited Indoor Library Services!                                                                                       |    |   |   |
| ( <u>En español: iLas bibliotecas están reabriendo!</u> )                                                              |    |   |   |
| PIKES PEAK LIBRARY DISTRICT Click here to<br>access your My Account                                                    | 3  |   |   |
| RESEARCH ELIBRARY FIND A GOOD BOOK PROGRAMO CLASSES SERVICES ABOUT US                                                  |    |   |   |

#### 2. LOG IN

Enter your Library card number and PIN. Click on Log In.

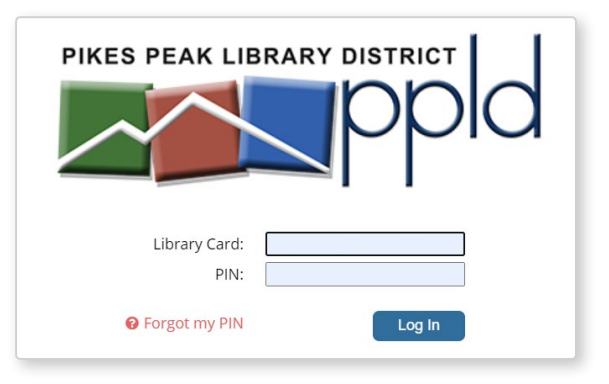

### **3. MY ACCOUNT**

Home Page.

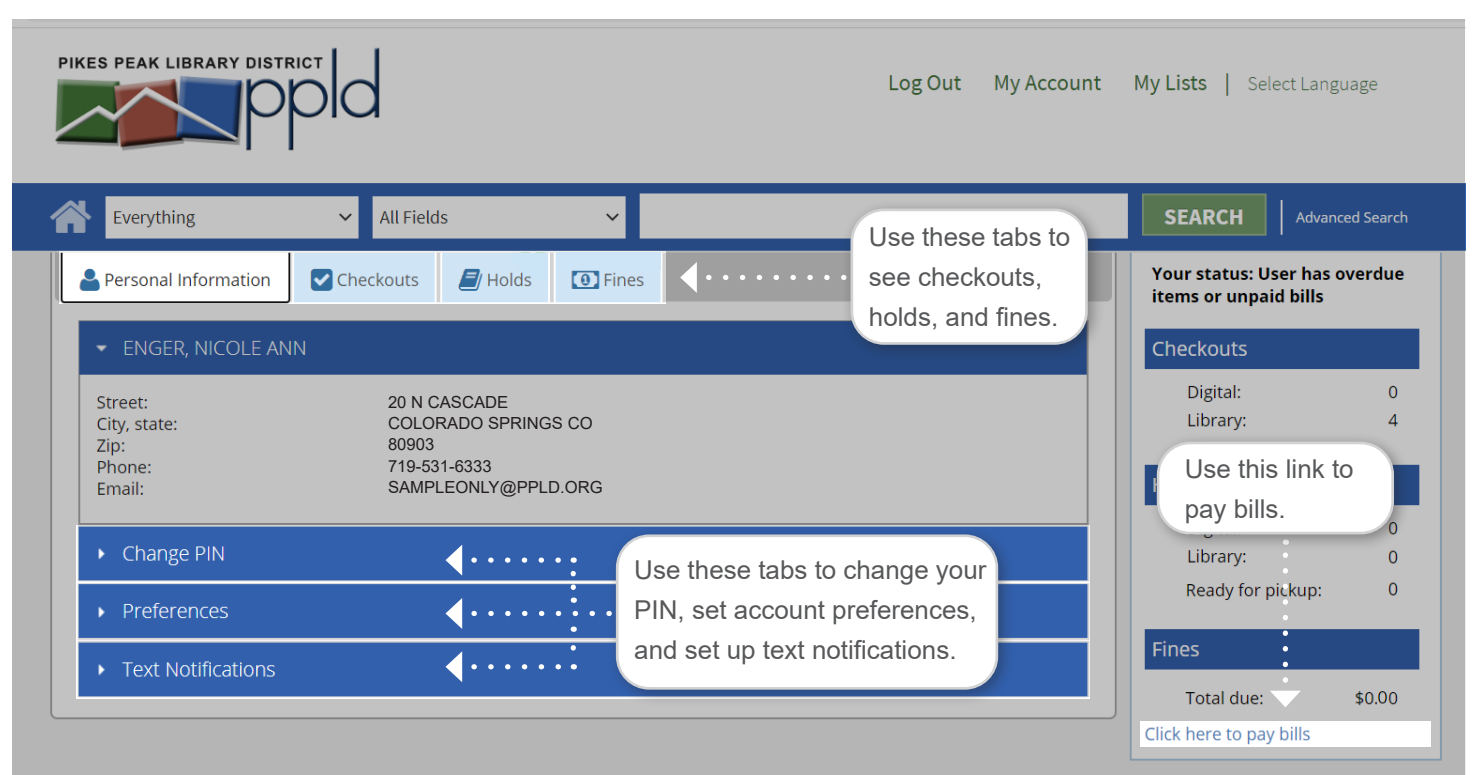

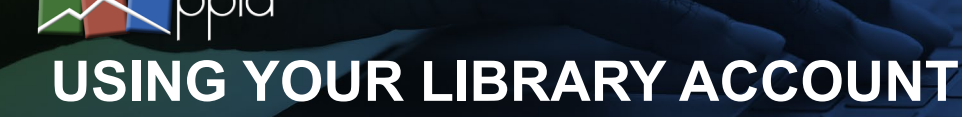

# 4. CHECKOUTS TAB

View checkouts and due dates. Renew titles.

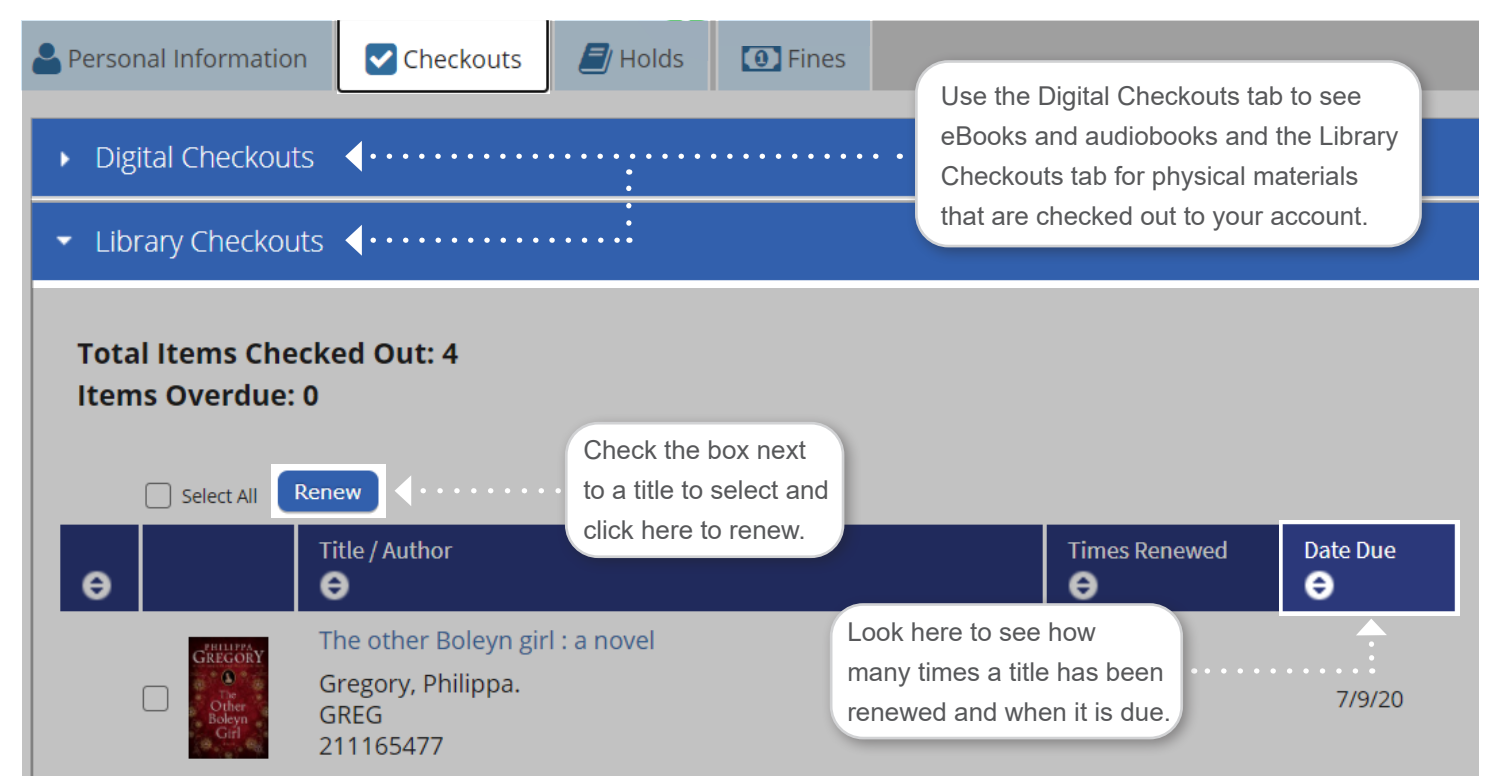

#### **5. HOLDS TAB**

View holds, available titles, and modify your requests.

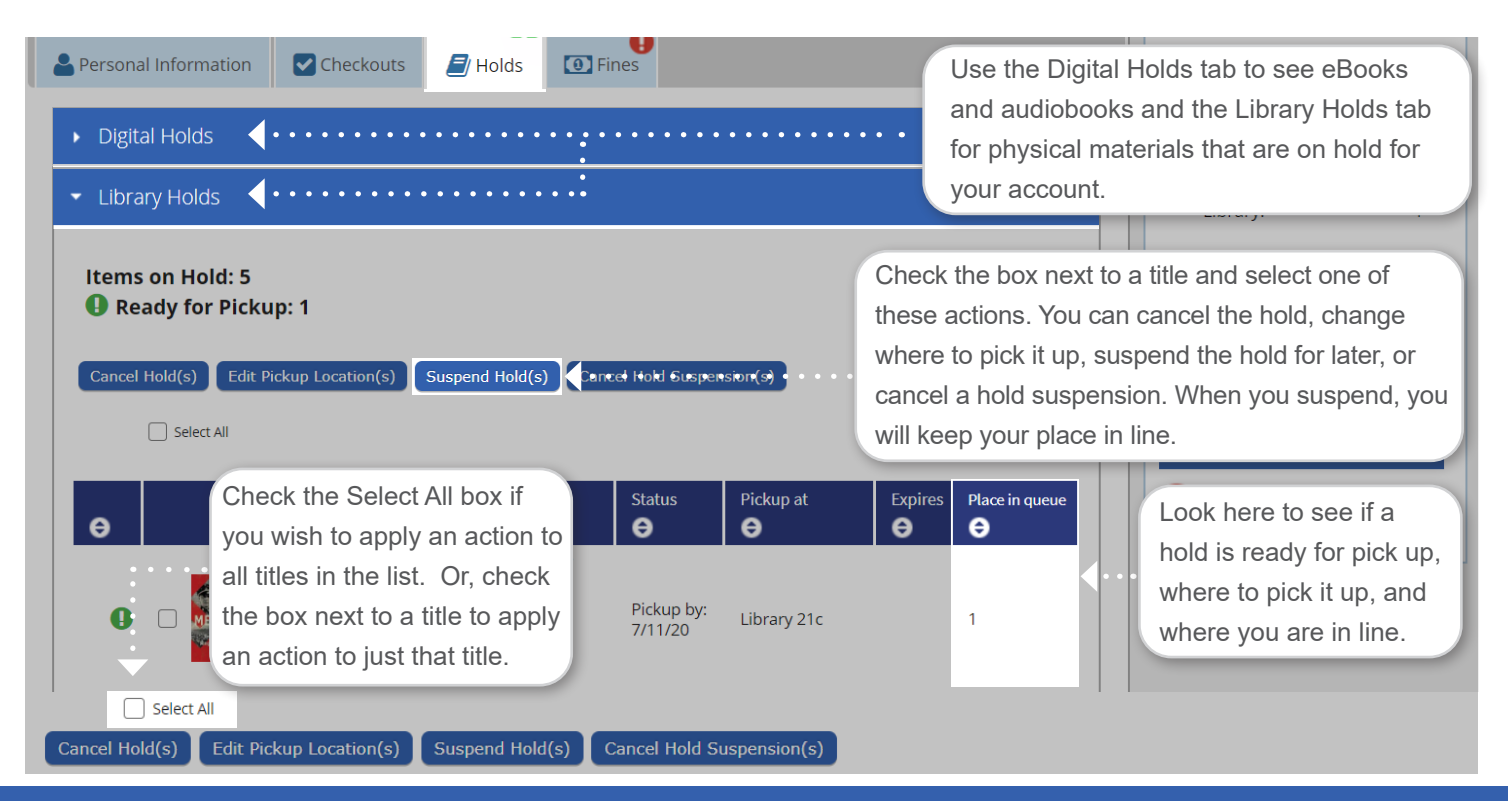